#### TuHorario.com

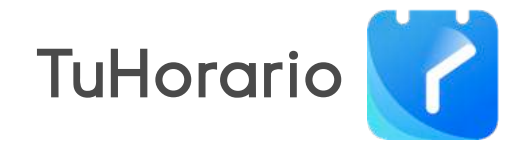

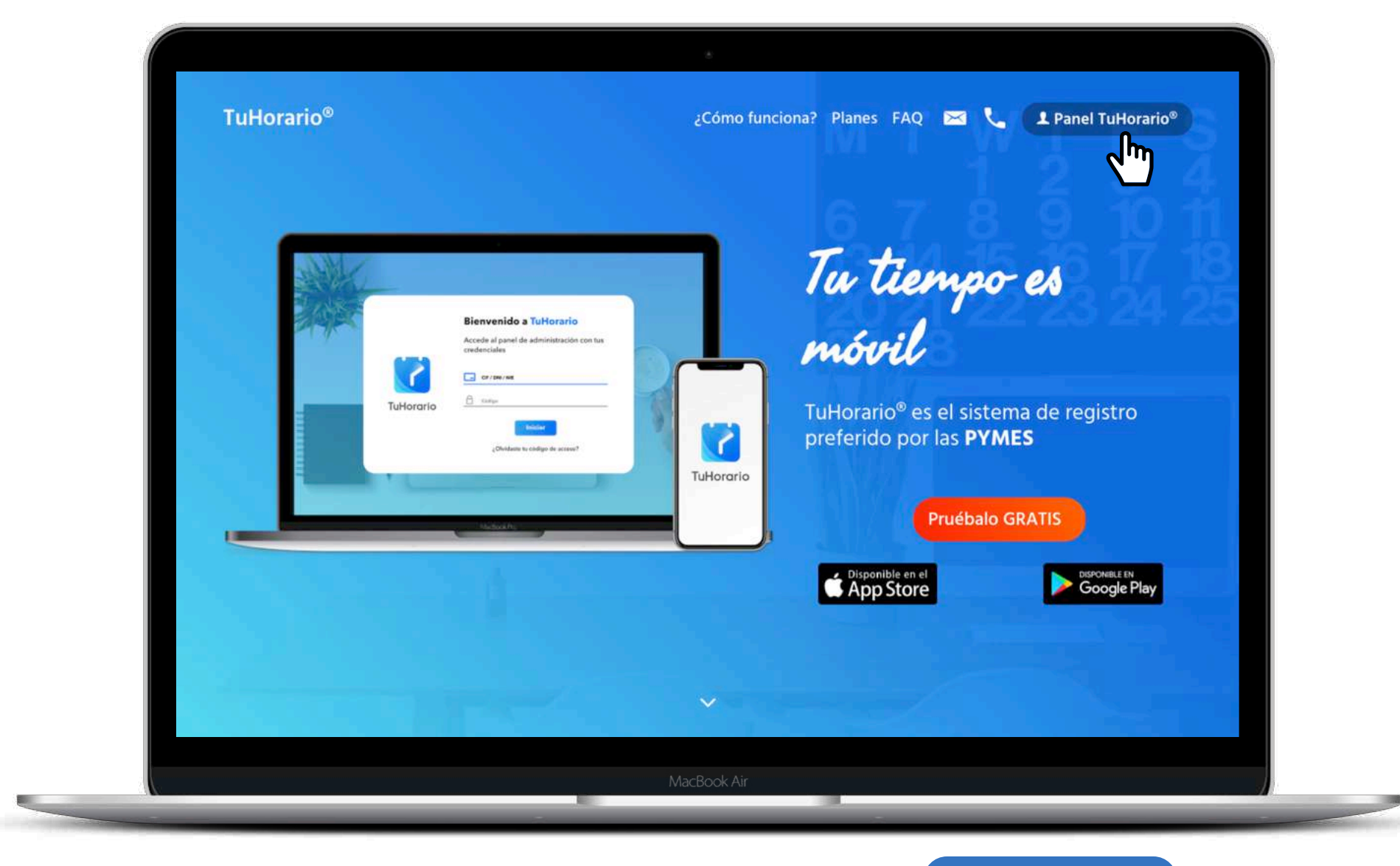

Desde **www.tuhorario.com** podrás acceder al panel de gestión

**9** Panel TuHorario®

### Acceso al panel de gestión

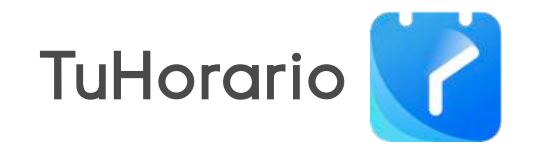

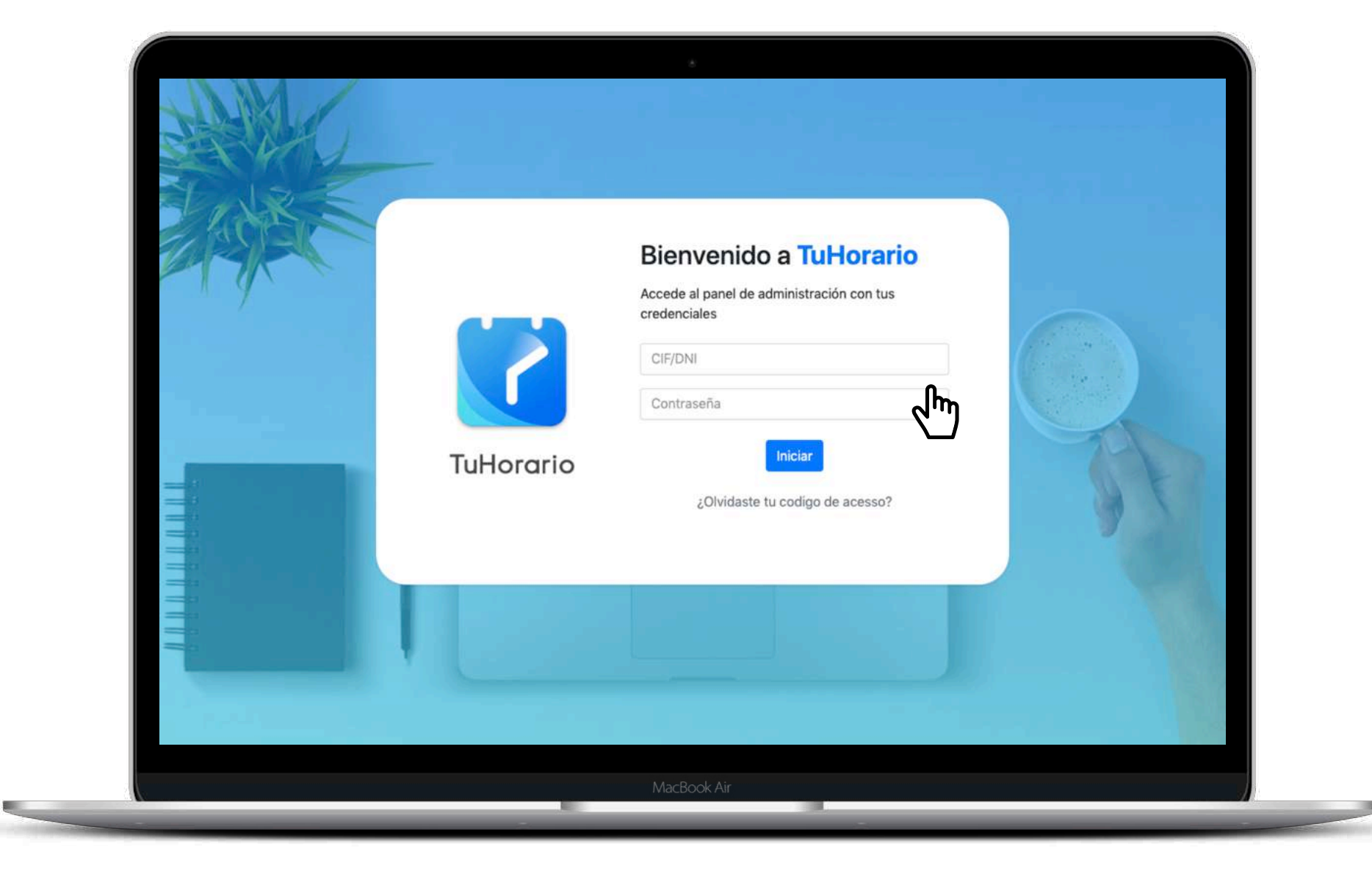

Accede al panel de gestión de **TuHorario** introduciendo el CIF y la clave de acceso

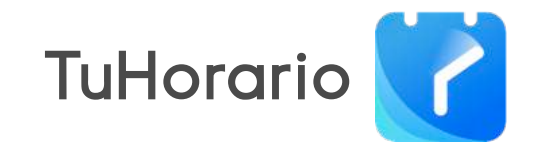

| Fm | nresa |
|----|-------|
|    | piesa |

| GLOBALIA GROUP DE & Usua | rice •      ⊞ Organización                                                                                                    | gistro "D Histórico <b>⊜</b> Mensajes |                                                                                                    | Ҏ 😵 10 / 50 🎍 máster + |  |
|--------------------------|----------------------------------------------------------------------------------------------------|---------------------------------------|----------------------------------------------------------------------------------------------------|------------------------|--|
|                          | Empresa<br>Mombre<br>GLOSALLA GROUP DEMO S.L.<br>CIF / Proyecto<br>GGC000000<br>CCC 119 do en - tons 0 ardsr CCC3<br>CCC 119 do en - tons 0 ardsr CCC3<br>CCC 119 do en - tons 0 ardsr CCC3<br>CCC 2000<br>Mail<br>JedtBgrupoglobalia.com<br>Directión<br>Praga Reard Vinyes 11, Entresol 11<br>Código Postal<br>25005<br>Lieida | Programación arual                    | Contiguración<br>Logo de la empresa<br>Contiguración<br>A y solio<br>Parte sentenciana en los totorneres generators. En func-<br>contiguración |                        |  |
|                          |                                                                                                    |                                       | 🛦 Eliminar 🛛 🖹 Actualizar                                                                                                    |                        |  |

Bienvenido a TuHorario. Si aún no has rellanado los datos de tu empresa hazlo ahora.Recuerda que aquí O puedes añadir el logo de tu empresa y la firma y sello C con lo que quedarán firmados los documentos de registro horario. Verás 3 pestañas (**Empresas** / Programación anual / Configuración)

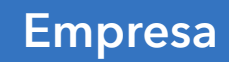

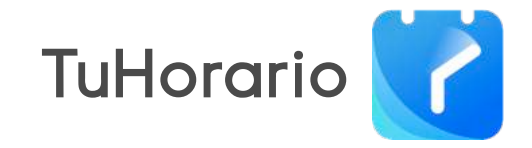

|                                                                | Empresa Programac                                                                                                    | ón anual Configuración                                                                                                    |            |
|----------------------------------------------------------------|----------------------------------------------------------------------------------------------------|----------------------------------------------------------------------------------------------------|------------|
|                                                                | Acceso a los registros de fichajes                                                                                                    |                                                                                                    |            |
| Si está activo los                                             | Permitir a los empleados descargar las hojas de registros                                                                                                    |                                                                                                    |            |
| empleados tendrán<br>las hojas de registro                     | Nivel de control de los fichajes                                                                                                    |                                                                                                    |            |
| en su móvil                                                    | Aprendizaje                                                                                                    | Normal                                                                                                    |            |
| Añade el nombre y/o<br>la mac de tu wifi y<br>podrás hacer que | <ul> <li>Esta modalidad permite ultiparta fuerorano con mayor fiencialidad con el<br/>fin do que los empleados aprendan concuerda pasar a la<br/>modalidad MORMAL cuencio ye setán preparados. Activar esta<br/>modalidad per tierpo instado.</li> <li>Esta modalidad permite:         <ul> <li>Para fichajó en tierpo real: es posible modificar las horas</li> <li>Para fichajó en da das pendentes: so pormite establecer el número<br/>de días para que el trabajador valida/modifique los días<br/>pendientes.</li> </ul> </li> <li>Días para modificar registros pendientes:         <ul> <li>30</li> </ul> </li> <li>Wifis para bloqueo de fichajes (paral móv)<br/>Zoch desorbe ido ano discatiles Arcisidy (55 rises)s endio 12:42:</li> </ul> <li>Nombre de la writ</li> <li>Wifi</li> | Para fichajes en tiempo real: No es posible modificar las horas.<br>Para fichajes de dias pendientes: no se permite que el trabajador<br>valide/modifique los dias pendientes<br>Este rivel es may restrictivo y ocasionarà que el emplesado tengs que ponens en<br>contado con el administrativi/responsablo de la emplesado tengs que ponens en<br>contado con el administrativi/responsablo de la emplesado tengs que ponens en<br>contado con el administrativi/responsablo de la emplesado tengs que ponens en<br>contado con el administrativi/responsablo de la emplesado tengs que ponens en<br>contado con el administrativi/responsablo de la emplesado tengs que ponens en<br>contado con el administrativi/responsablo de la emplesado tengs que ponens en<br>contado con el administrativi/responsablo de la emplesado tengs que ponens en<br>contado con el administrativi/responsablo de la emplesado tengs que ponens en<br>contado con el administrativi/responsablo de la emplesado tengs que ponens en<br>contado con el administrativi/responsablo de la emplesado tengs que ponens en<br>contado con el administrativi/responsable de la emplesado tengs<br>europe por otro tendo equiderá a establecer un control horario más estricto.<br>Abadir |            |
| los empleados fichen                                           | Ordenadores para bloqueo de fichajes (panel veb)                                                                                                    | da la ostanzión Añoder                                                                                                    |            |
| desde la wifi que<br>indiques.                                 | Emails de notificaciones                                                                                                    | Por seguridad recomendamos que indiq                                                                                                    | ues la Mac |
| · ·                                                            | Per delecto los ensis aveis envirdos a <b>loeititorio olobalis com</b> et desens recibidos en otras en                                                                                                    | delos en /                                                                                                    | 0          |

Desde **Configuración** podrás establecer un conjunto de funcionalidades para los empleados, así como fijar el nivel de seguridad que desees para el control de los fichajes. En "Nivel de control de los fichajes" dispones del **Nivel bajo** que te permite ser más flexible en el control, pemitiendo que un empleado pueda modificar registros pendientes, en cambio el **Nivel alto**, es como el fichaje a tiempo real y es más restrictivo.

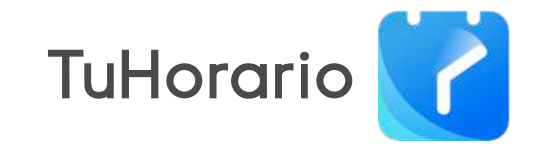

## **Usuarios (Empleados)**

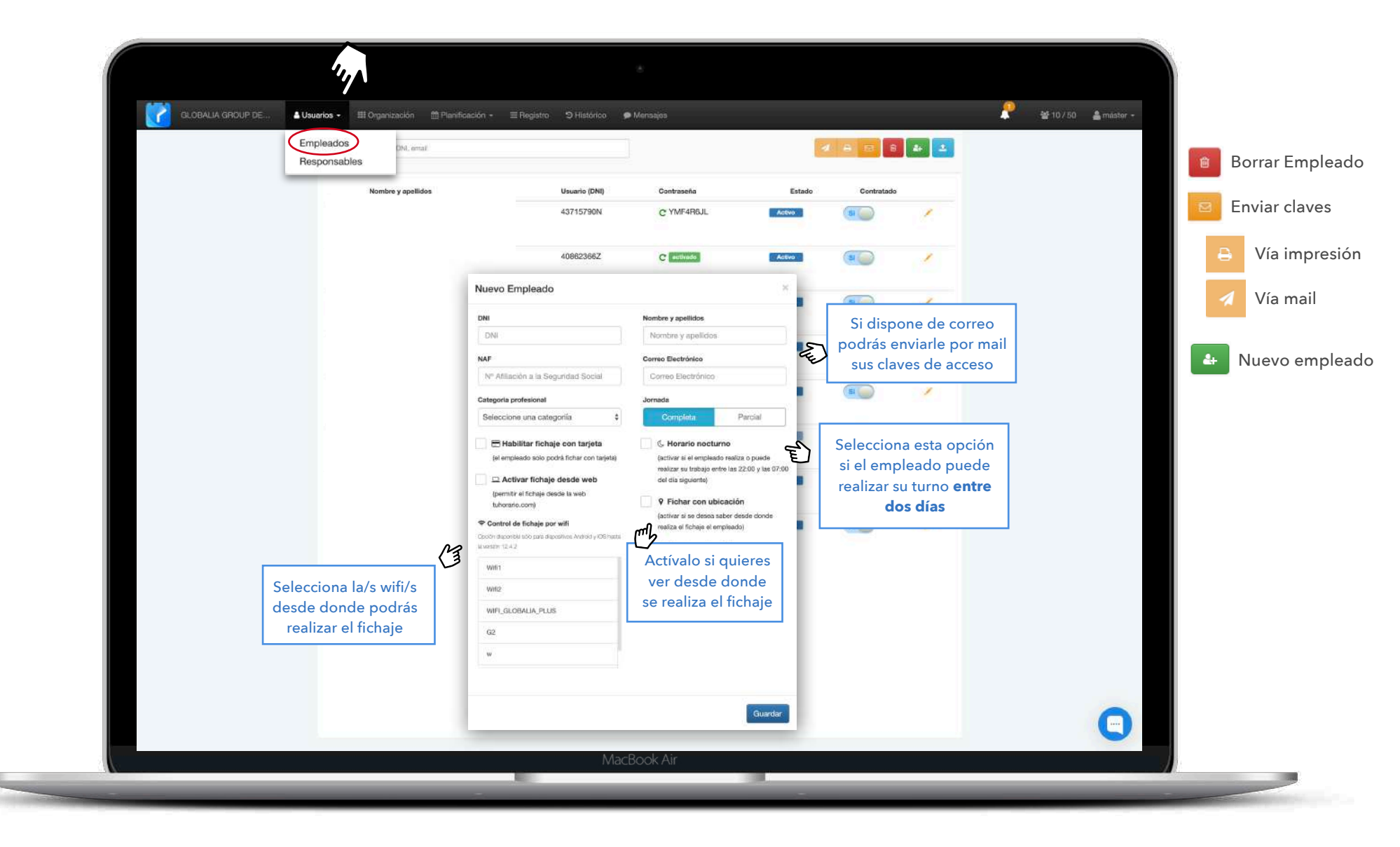

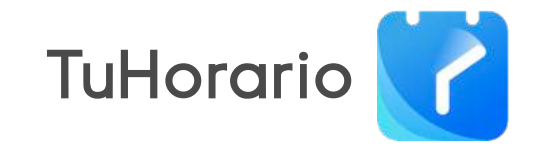

## **Usuarios (Responsable)**

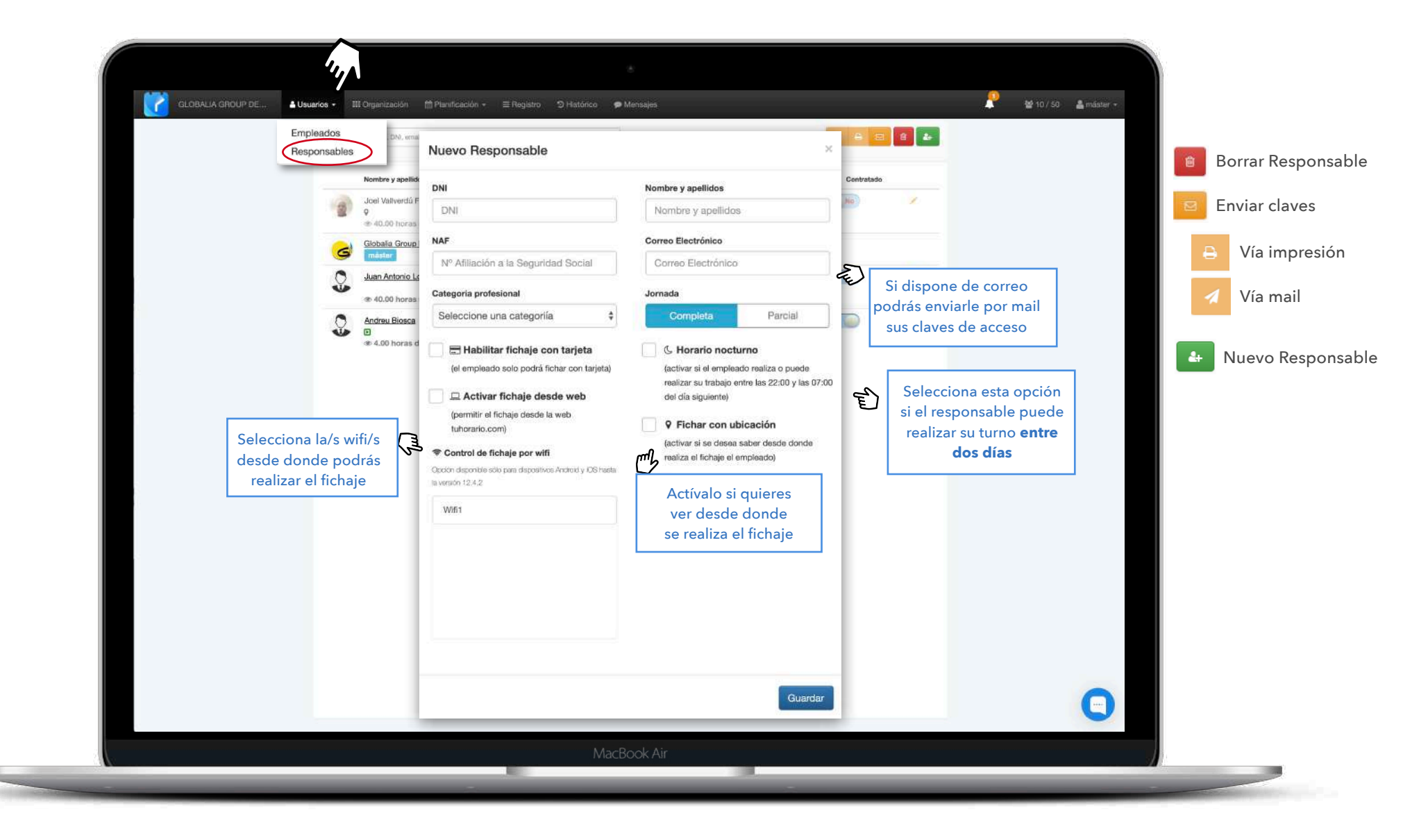

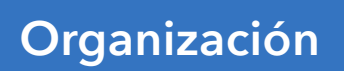

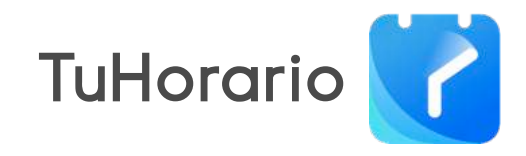

| jornada completa en la                                                      |                        | 10   | 7 empleados                                    |
|-----------------------------------------------------------------------------|------------------------|------|------------------------------------------------|
| Joel Valiverdu Huste     Morario tarde 3:30h prina     Joel Valiverdu Fusté |                        |      | Añadir nuevo horario                           |
|                                                                             |                        | -    |                                                |
| Nuevo Horario                                                               |                        | ×    |                                                |
| Nombre horario                                                              | Responsable Plantillas | ¢    |                                                |
|                                                                             | MI JU VI SA DO         |      |                                                |
| Entrada                                                                     | Mañana                 | 6    | Añade las horas de                             |
| Salida                                                                      |                        | (He) | entrada y salida para<br>nuevos horarios       |
| Entrada                                                                     | Tarde                  |      |                                                |
| Salida                                                                      |                        |      |                                                |
|                                                                             | Horas máximas          |      | Si se supera este<br>número de horas           |
| Día 🕶 0                                                                     |                        | (FE) | pasaran a horas extras<br>añadiéndose al banco |

# TuHorario 📝

# Planificación (empleado)

|                                                                                                    | 201                                                                                                    |                                                                                                    |
|----------------------------------------------------------------------------------------------------|----------------------------------------------------------------------------------------------------|----------------------------------------------------------------------------------------------------|
|                                                                                                    | P DE & Usuarios • III Organización III Planificación • E Registro O Histórico<br>Busca por rombre, CIF, and<br>Por empleados<br>Empresa<br>Planificaciones para hoy<br>No hay                                                                                                    | Minnsajds.                                                                                                    |
|                                                                                                    | Joan Rovira<br>ruevs Ver todas<br>Proximas planificaciones<br>Notice planificación<br>Leandre Palau                                                                                                    | Juan Carlos Rodriguez   nueva   Proximas planificaciones   No tene minguna planificación   Marta Delgado                                                                                  |
| va planificación ×                                                                                                    | Nueva planificación ×                                                                                                    | Nueva planificación ×                                                                                                    |
| Teo     Fecha     Contirmar       dique ausencia     Image: Contirmar     Image: Contirmar       Entermadad     Image: Contirmar     Image: Contirmar       Paraonal     Image: Contirmar     Image: Contirmar       Viscosomes     Image: Contirmar     Image: Contirmar | Tipo         Fechs         Continnar           Inclique el intervalo (0 días)         Diciembre 2019 *         Diciembre 2019 *           Lu Ma Mi Ju Vi Sa Do         Lu Ma Mi Ju Vi Sa Do         25 26 27 28 29 30 1         25 26 27 28 29 30 1           2 3 4 5 6 7 8         2 3 4 5 6 7 8         9 10 11 12 13 14 15         9 10 11 12 13 14 15 | Tipo     Facha     Confirmar       Resumen de la baja     Image: Confirmar       Image: Personal     Personal       Empleado no tiene ninguna planificación en el intervaio seleccionado: |
| Compensar Materridad Paterridad Otro<br>horas                                                                                                    | 16 17 18 19 20 21 22<br>23 24 25 26 27 28 29<br>30 31 1 2 3 4 5 30 31 1 2 3 4 5                                                                                                    |                                                                                                    |
| ◆ Atràs Stguiente ◆                                                                                                    | ♦ Atzás Sigulerta →                                                                                                    |                                                                                                    |
| Escoge el tipo de<br>planificación para el<br>empleado                                                                                                    | Indica el intervalo de<br>días                                                                                                    | Confirma la nueva<br>planificación                                                                                                    |

## Planificación (empresa)

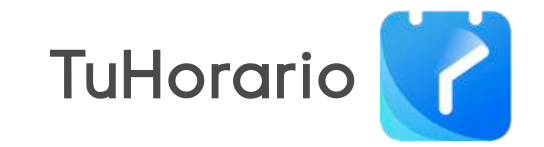

| GLOBALIA GROUP DE                                     | Lisuarios - III Organización III Planificación - E Re<br>Busser por nombres<br>Por empleado                                                                                                    | gietro D'Hatérico P Merisajes<br>S                                                                                                    | Crear nuevo                                                     | 📯 🐏 10 / 50 🚔 máster +                                                              |
|-------------------------------------------------------|----------------------------------------------------------------------------------------------------|----------------------------------------------------------------------------------------------------|-----------------------------------------------------------------|-------------------------------------------------------------------------------------|
|                                                       | Planificaciones del mes                                                                                                    | La empresa no tiene festivos para este mes                                                                                                    | ay J                                                            |                                                                                     |
|                                                       | Function 04-01-2020                                                                                                    |                                                                                                    | 월 9 empleados<br>Destoner englisados<br>Elimitiar statificación |                                                                                     |
|                                                       | Andreu Biosca<br>Juan Garlos Rodriguez                                                                                                    | Joan Rovina<br>Leandre Palau                                                                                                    | Juan Antonio Lopez<br>Marta Delgado                             |                                                                                     |
| Nueva planificación                                   | Nueva planificación                                                                                                    | × Nueva planificaciór                                                                                                    | ×                                                               | Nueva planificación                                                                 |
| Tipo Fecha Empleados Confirmar<br>Indique ausencia    | Tipo Fecha Empleados<br>Indique el intervalo (0 días)                                                                                                    | Confirmar Tipo Seleccionar empl                                                                                                    | Focha Empleados Confirmar                                       | Tipo Fecha Empleados Confirmar<br>Resumen de la baja                                |
| Festivo. Vacaciones Otro                              | Diclembre 2019         #         Diclembre 2019           Lu         Ma         Mi         Ju         Vi         Sa         Do         Lu         Ma         Mi         Ju         Vi           25         26         27         28         29         30         1         25         26         27         28         29         30         1         25         26         27         28         25           2         3         4         5         6         7         8         2         3         4         5         6           9         10         11         12         14         15         9         10         11         12         14 | N19         "         Total de empleados: (           i Sa Do         isan Do         juan Carlos           i 30         1         juan Carlos           i 7         8         juan Rovira           i 14         15         juan Rovira | Bodriguez                                                       | Vacaciones Person: Del 31 Dec 2019 hasta el 01 Jan 2020 (2) días<br>Detalles:       |
|                                                       | 16       17       18       19       20       21       22       16       17       18       19       20         23       24       25       26       27       28       29       23       24       25       26       27         30       31       1       2       3       4       5       30       31       1       2       3                                                                                                    | 21 22 Marta Delga<br>28 29<br>4 5 Sara Occell                                                                                                    | do                                                              | Los empleados seleccionados no tienen ningun conflicto con otras<br>planificaciones |
|                                                       |                                                                                                    | ViacE Juan Antonio                                                                                                    | 5 LOpaz Respondente                                             |                                                                                     |
| ← Atrás Siguiente →                                   | ♦ Atrá                                                                                                    | s Siguiente →                                                                                                    | ♦ Atrás Siguiente →                                             | ← Atràs Siguiente → B Guardar                                                       |
| Escoge el tipo de<br>planificación para la<br>empresa | Indica el intervalo de<br>días                                                                                                    | A                                                                                                    | ñade los empleados a<br>la planificación                        | Confirma la nueva<br>planificación                                                  |

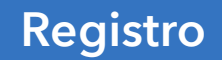

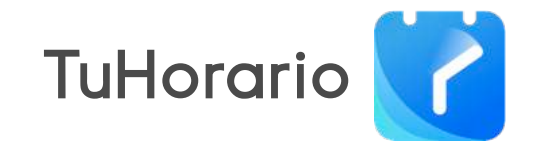

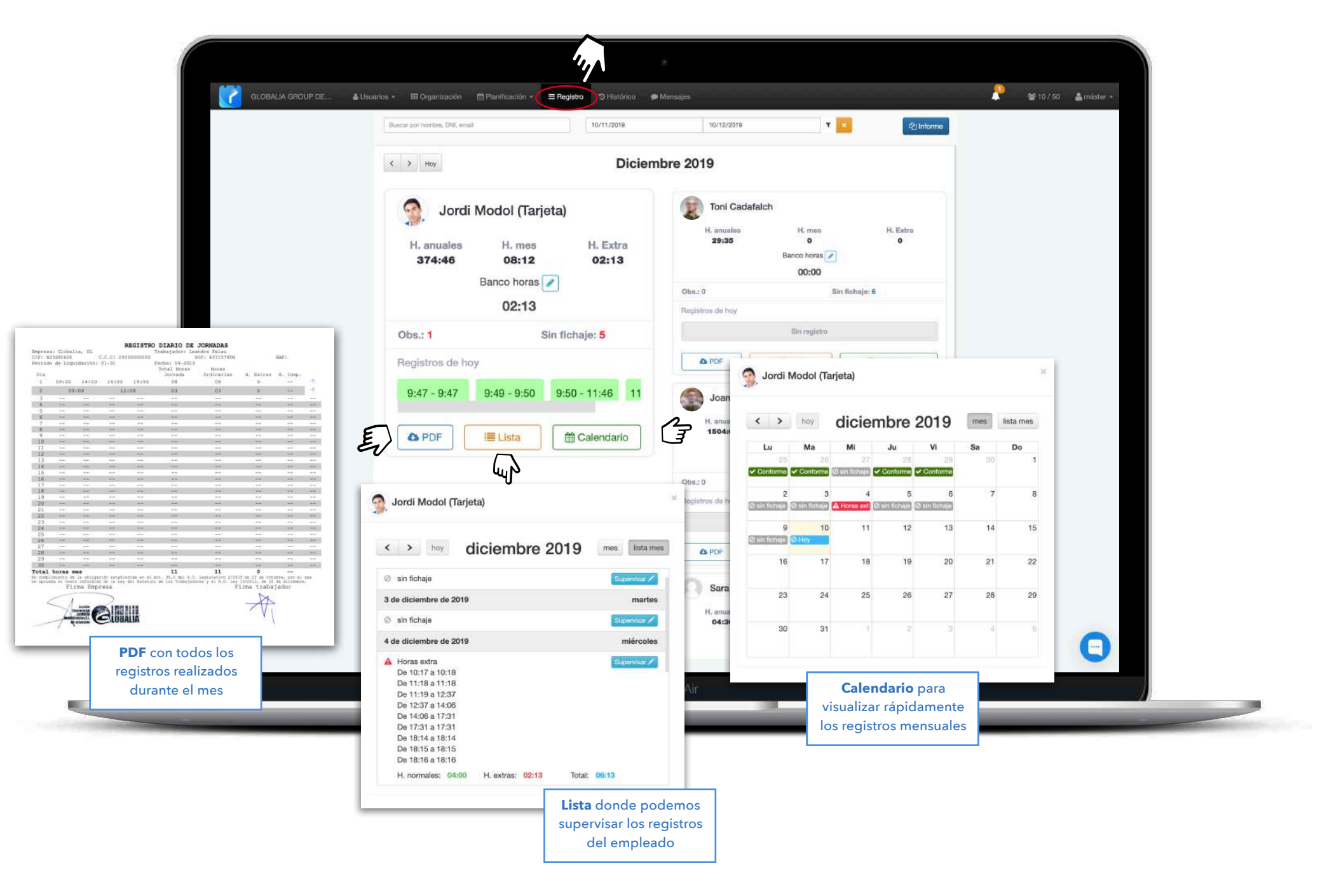

## Registro (Banco de horas)

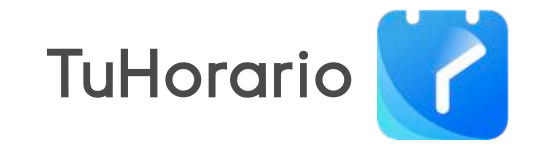

|                                                                                                    | Busciar por nombre, DNI, email 10/11/2019 | 10/12/2019                                                             |                                                                                        |
|----------------------------------------------------------------------------------------------------|-------------------------------------------|------------------------------------------------------------------------|----------------------------------------------------------------------------------------|
|                                                                                                    | C > Hoy Dic                               | iembre 2019                                                            | Xavier Domenech -35:56                                                                 |
|                                                                                                    | Jordi Modol (Tarjeta)                     | Toni Cadafa<br>H. anuales<br>29:35                                     | < > Hoy Diciembre 2019                                                                 |
|                                                                                                    | 374:46 08:12 02:13<br>Banco hora          | Obs.: 0                                                                | Día Horas Saldo<br>Viernes, 20 -11:59 -35:56<br>Cierre del día realizado por TuHorario |
|                                                                                                    | 02:13<br>Obs.: 1 Sin fichaje: 5           | Registros de hoy                                                       | Martes, 17 -11:58 -23:57<br>Cierre del dia realizado por TuHorario                     |
| Registros de hoy         9:47 - 9:47       9:49 - 9:50       9:50 - 11:46       1         ▲ PDF       III Lista | 1 Joan Rovira                             | Lunes, 09 -11:59 -11:59<br>Gierre del día realizado por TuHorario      |                                                                                        |
|                                                                                                    | ▲ PDF 🗮 Lista 🏼 🛱 Calendario              | H. anuales<br>1504:00                                                  | El <b>Banco de Horas</b> nos                                                           |
|                                                                                                    |                                           | Obs.: 0<br>Registros de hoy                                            | indica el saldo de horas<br>positivas o negativas de<br>cada trabajador calculadas     |
|                                                                                                    | A PDF                                     | automáticamente en base a<br>las horas diarias/semanales<br>indicadas. |                                                                                        |
|                                                                                                    |                                           | Sara Òosell<br>H. anuales                                              | Un <b>saldo negativo</b> indica<br>que el empleado debe<br>horas a la empresa y si es  |
|                                                                                                    |                                           | 04:30                                                                  | positivo se le deben a él.                                                             |

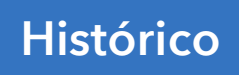

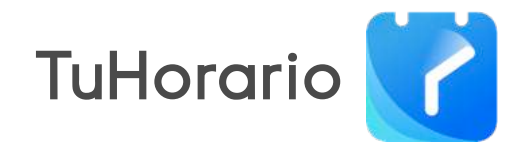

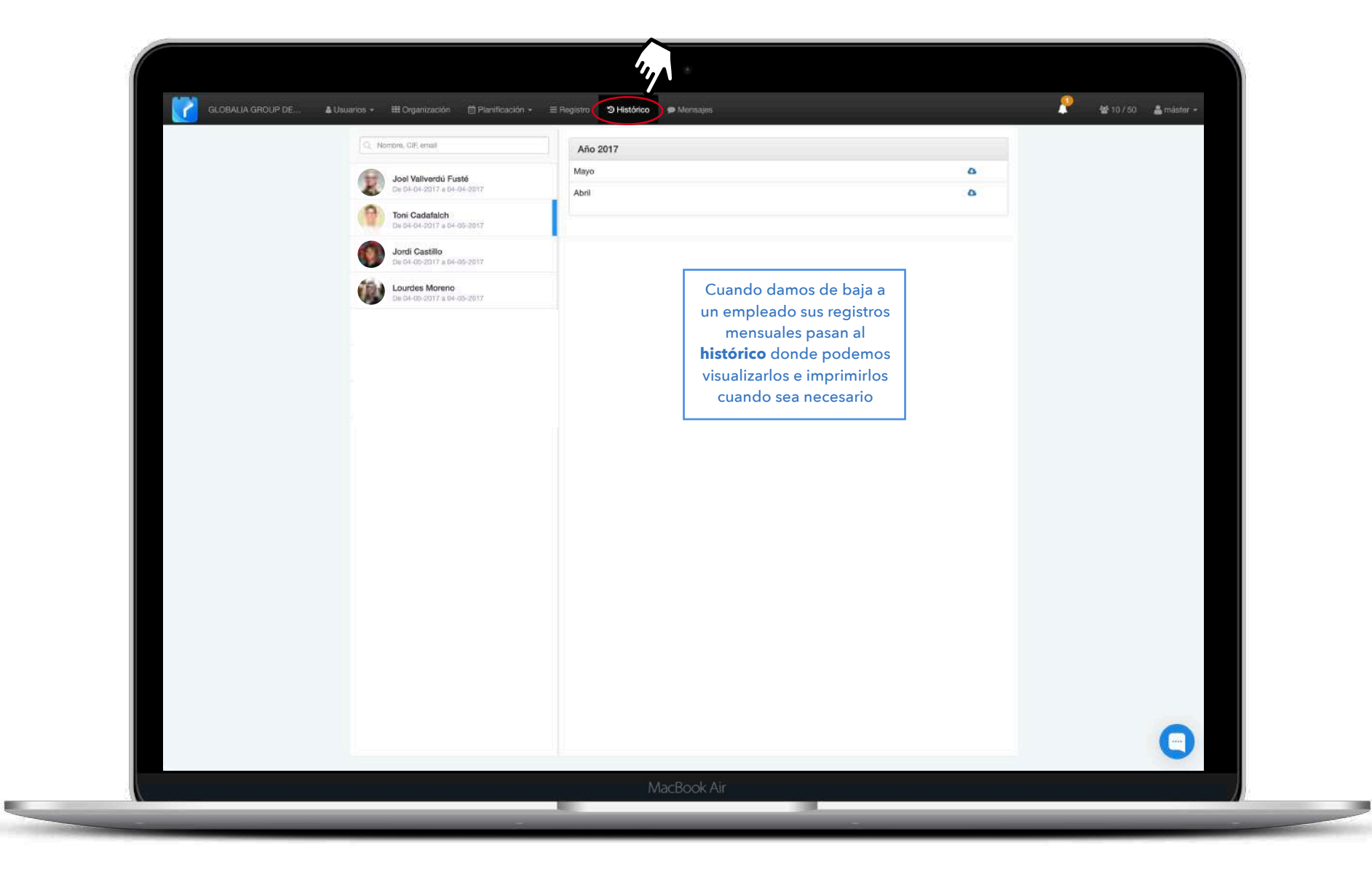

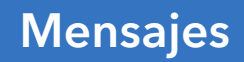

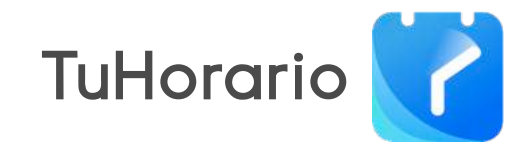

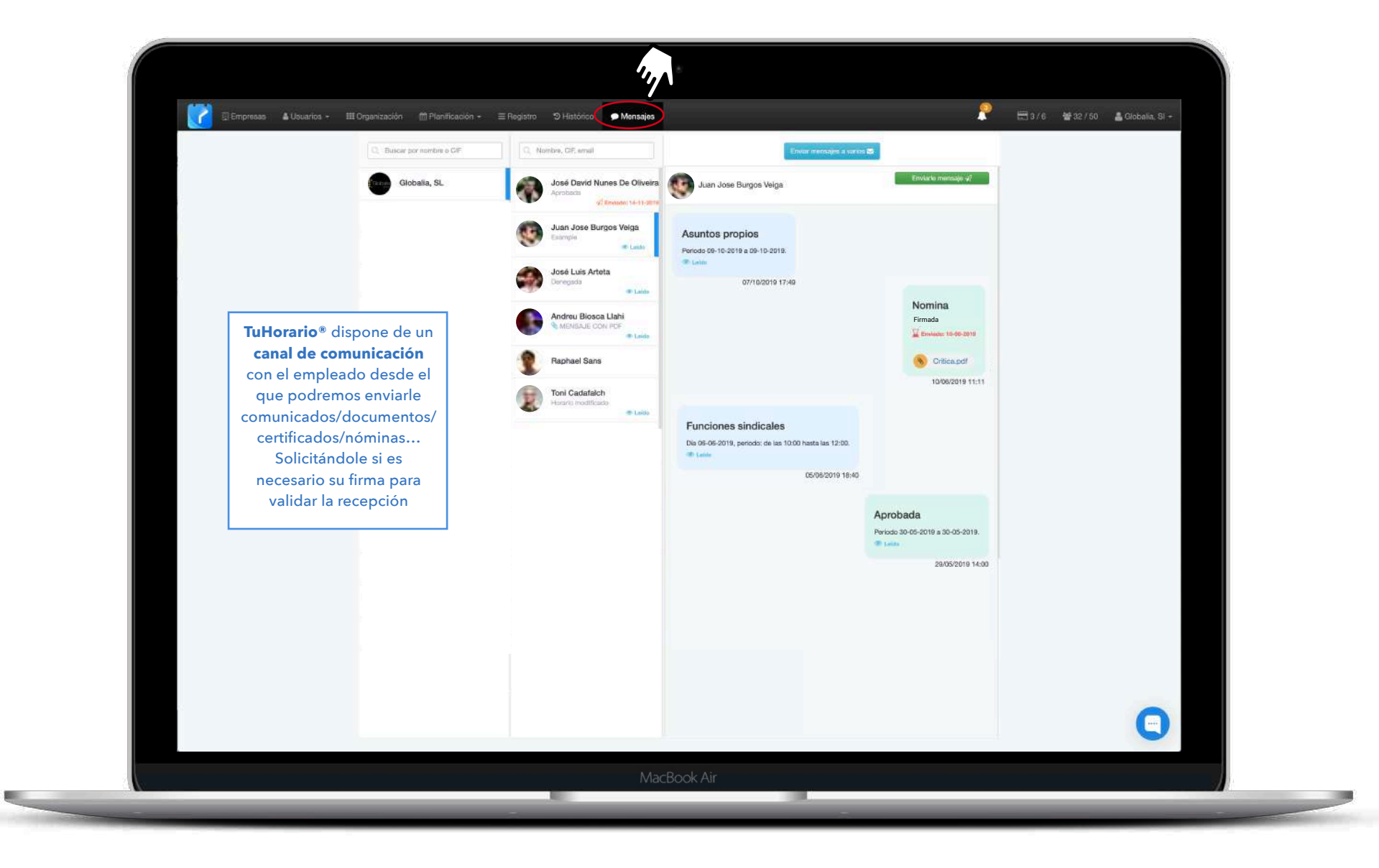